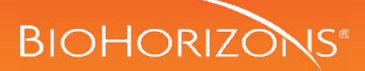

# CAD/CAM Conical Titanium Base for bridges

CAD/CAM Conical Ti Base non-engaging acts as a bonding base for customized, implant-supported restorations with straight screw channels. The CAD/CAM conical titanium base may be used directly to digitize the restoration on the cast, or the use of scan bodies may be used for in-mouth scanning (refer to the scan body usage module). Afterwards, the digitally acquired geometry is used in the modeling and fabrication of the restoration using CAD/CAM techniques.

### Product Highlights:

The conical CAD/CAM Ti base, non-engaging abutment is available in two gingival heights (0.8mm & 2.0mm).

The conical CAD/CAM Ti base, non-engaging, abutments are available for bridge restorations. In case of splinted titanium bases, the design enables bridging of implant axis divergences of up to 30° (not to exceed 15° per implant).

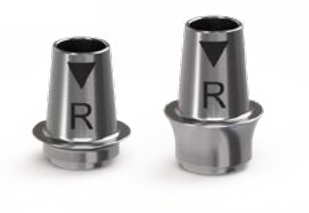

# component options

- CAD/CAM system with a BioHorizons library
- CAD/CAM Conical Ti Base, non-engaging (incl. CAD/CAM Ti base abutment screw)
- .050" (1.25mm) hex driver
- Block-out screw

## Digitize the impression

There are two primary ways to create a digital impression:

**Option A** - The first method is to take an intraoral digital impression. For detection of the precise dental implant position during scanning, use a BioHorizons Conical Implant-level Scan Body. Ensure that the selected scan body corresponds with the dental implant's prosthetic connection size. Scan the patient's anatomy and scan body using a 3Shape Trios 5 intra-oral scanner or similar.

**Option B** - The second method is to take an implant level impression, pour a stone model, place the titanium scan body into the implant analog and scan the model using 3D tabletop digital scanner.

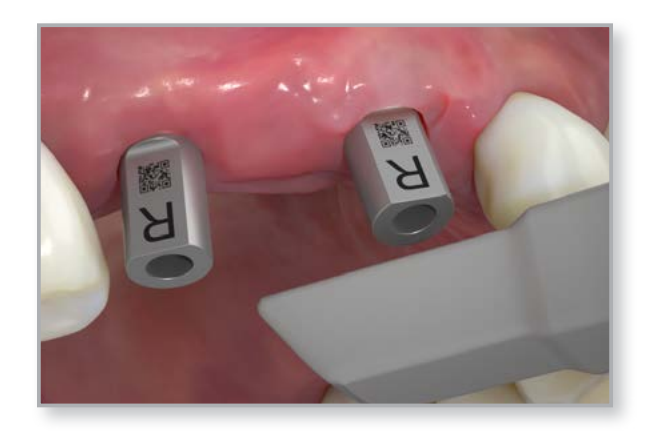

# custom CAD/CAM restorations

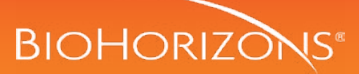

# CAD/CAM Conical Titanium Base for bridges

### **2** Design the restoration (Bridge)

Import the digitized patient information from the intraoral scan to the design software. Select the appropriate BioHorizons library for a Conical Ti Base restoration that corresponds with the prosthetic connection and design needs. BioHorizons library files have design limitations, and the user is not allowed to exceed these limitations. Refer to the Conical Prosthetics IFU for the Conical Ti Base design limitations.

Design the zirconia superstructure in the design software.

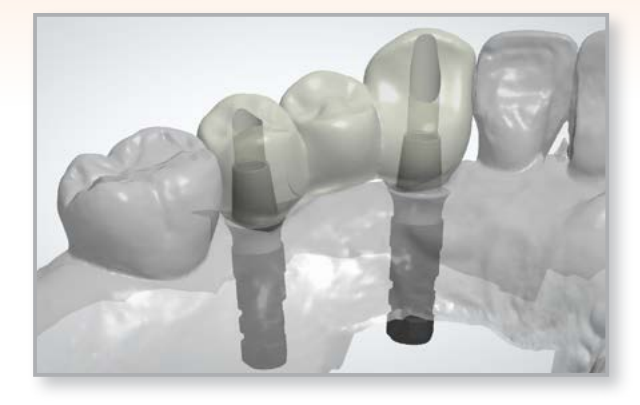

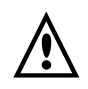

#### Important:

The zirconia superstructure must be designed using 3Shape Dental System or similar with the appropriate BioHorizons library files installed.

BioHorizons library files can be downloaded from: www.vulcandental.com.

The operation manual for 3Shape Dental System can be accessed from: <u>www.3shape.com.</u>

### 3 Mill the restoration

**Option A:** Once the bridge is approved, send the file to a BioHorizons validated milling center.

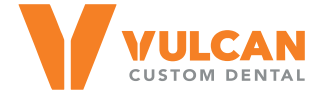

2300 Riverchase Center, Suite 825 Birmingham, AL 35244 Phone: 844-484-2301 Website: www.vulcandental.com Email: info@vulcandental.com

**Option B:** (Computer-aided manufacturing) Send the digital design file of the zirconia superstructure using hyperDENT® Classic to an imes-icore® CORITEC 150i Pro milling machine.

Manufacture the zirconia superstructure with tooling for dental zirconia according to manufacturer's instructions. It is recommended the zirconia superstructure be produced using sagemax® NexxZr zirconia (K130991) or similar and sintered according to manufacturer's instruction.

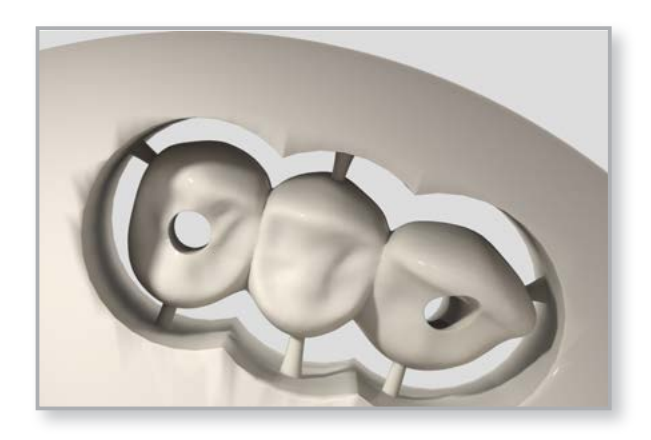

# 💼 custom CAD/CAM restorations

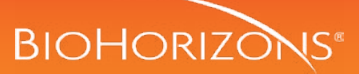

# CAD/CAM Conical Titanium Base for bridges

## 4 Cement the restoration

Bond the restoration to the titanium base following the cement manufacturer's indications. The milled superstructure shall be prepared for cementation according to manufacturer's instruction. Prior to sterilization, bond the milled zirconia superstructure to the Conical Ti Base using 3M<sup>™</sup> RelyX<sup>™</sup> Unicem 2 Automix Self-Adhesive Resin Cement Resin (K022476) or similar.

The Conical block-out screw should be used to prevent cement entering the screw access channel.

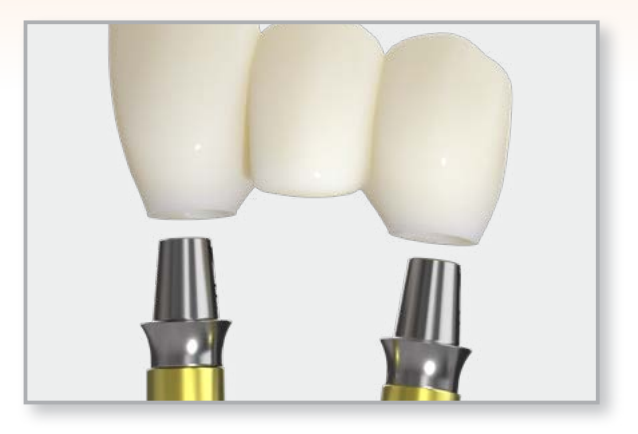

## 5 Seat the final restoration

Clean and sterilize the finished restoration per BioHorizons IFU (L02085US - Instructions for Use: Conical Dental Prosthetics).

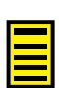

#### Note:

It is recommended to include a 30-minute cool-down period before removing the product from the sterilization bag or wrap. Remove the healing abutment or temporary prosthesis from the implant with a .050" (1.25mm) hex driver.

Make sure the implant prosthetic platform is free of bone and soft tissue. Irrigate the internally-threaded connection of the implant and dry.

Secure the titanium base abutment restoration onto the implant using the Conical CAD/CAM Ti base abutment screw. Hand tighten using the conical ballpoint hex screwdriver.

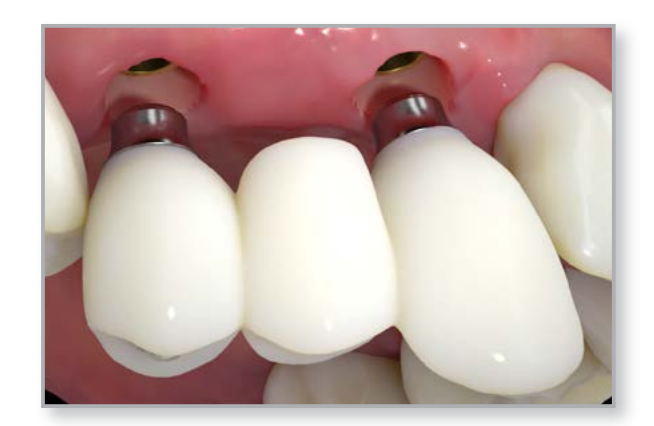

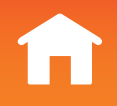

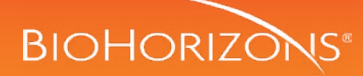

# 6 Verify and modify the restoration

Verify the occlusion and contacts. There should only be light contact in centric occlusion. Modify as necessary and polish after adjusting.

Take a radiograph along the long axis of the implant to ensure that the restoration is seated completely in the grooves of the implant.

### Note:

The x-ray tube must be positioned perpendicular to the implant prosthetic platform.

## 7 | Tighten the abutment screw

Tighten the CAD/CAM Ti Base abutment using using a calibrated torque wrench to 20Ncm.

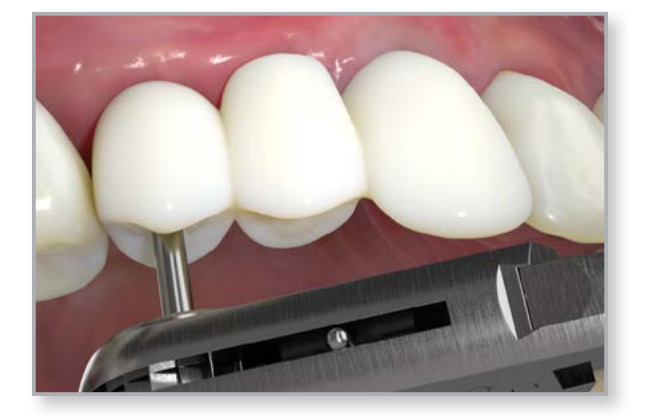

### 8 Fill the screw access channel

Place a resilient material of choice (gutta-percha, silicone or temporary filling material) into the screw access channel. This allows for easy access to the abutment screw in the future. Fill the remainder of the channel with a composite resin material of choice.

Take an x-ray for final prosthesis delivery records.

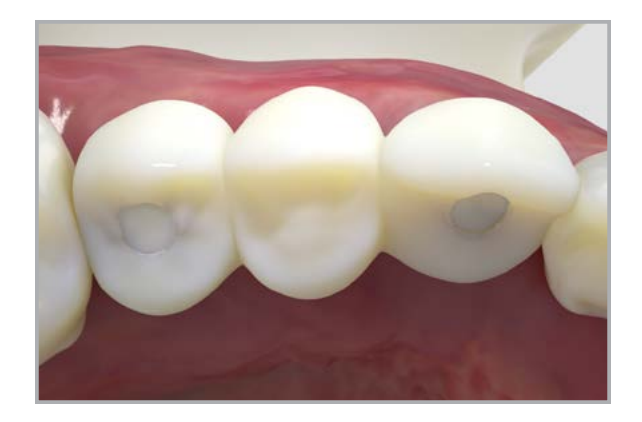